# Instrukcja obsługi sterownika EVCO

## Wyświetlacz i najważniejsze funkcje

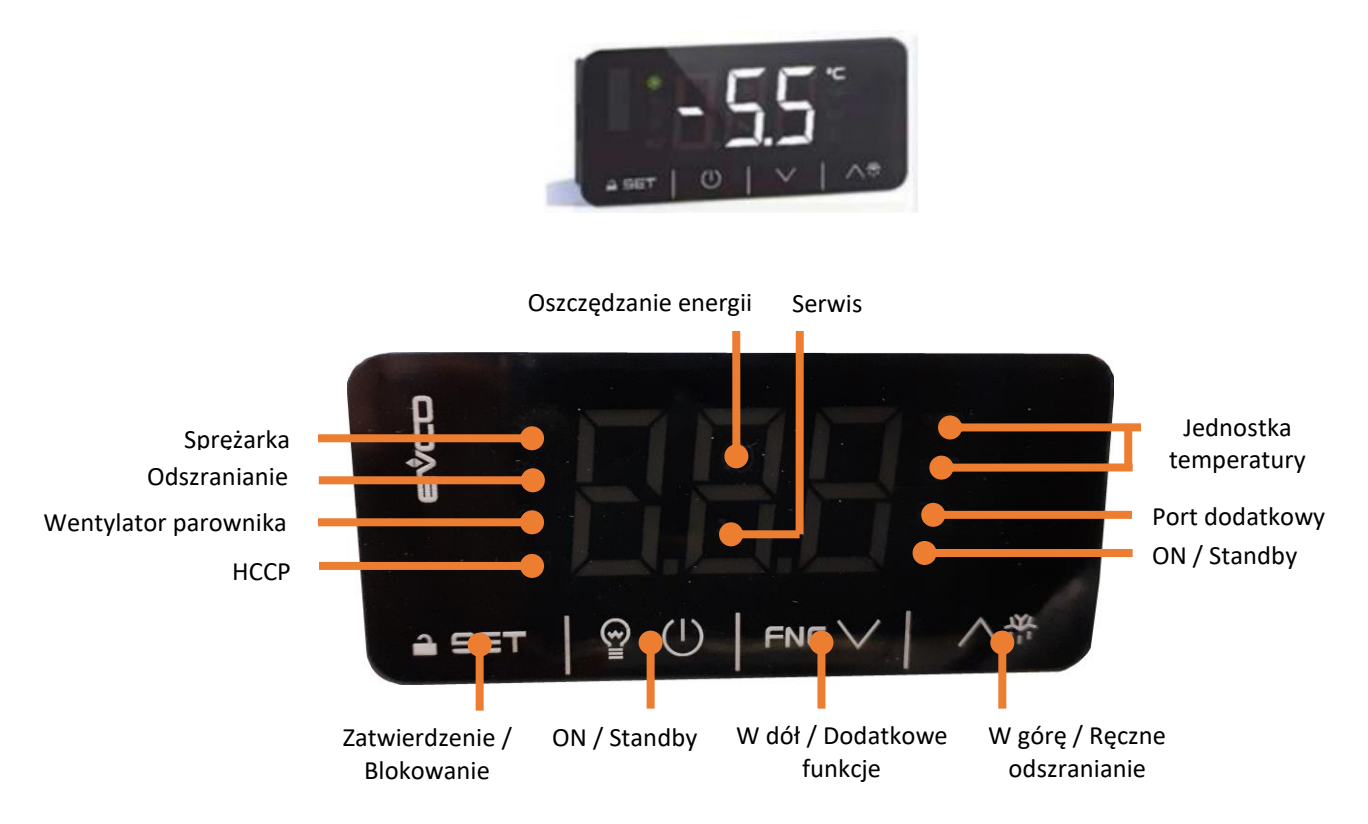

## Funkcje wyświetlacza oraz obsługa sterownika

Regulator elektroniczny jest fabrycznie zaprogramowany. Wszystkie modyfikacje mogą zostać przeprowadzone wyłącznie przez upoważnioną osobę . W przypadku awarii zasilania, czy wyłączenia urządzenia, ustawione parametry zostają zachowane.

#### Wskazania wyświetlacza

| LED   | Włączony                         | Wyłączony                            | Migający                                                                                                    |
|-------|----------------------------------|--------------------------------------|----------------------------------------------------------------------------------------------------|
| *     | Sprężarka działa                 |                                      | <ul> <li>Ochrona sprężarki w trakcie</li> <li>Zmiana ustawień w trakcie</li> </ul>                                                  |
| Ť     | Odszranianie jest<br>włączone    |                                      | <ul> <li>Opóźnienie odszraniania w</li> <li>trakcie</li> <li>Ociekanie aktywne</li> </ul>                                           |
| @     | Włączony wentylator<br>parownika | Wyłączony<br>wentylator<br>parownika | <ul> <li>Zatrzymanie / opóźnienie pracy<br/>wentylatora parownika</li> </ul>                                                        |
| HACCP | HACCP-Alarm w<br>pamięci EVlink  |                                      |                                                                                                    |
| Ø     | Oszczędzania energii<br>aktywne  |                                      |                                                                                                    |
| 2     | Wymagany przegląd<br>lub naprawa |                                      | <ul> <li>Ustawienia w trakcie</li> <li>Dostęp do dodatkowych funkcji</li> <li>Tryb pracy z APP EVconnect<br/>uruchomiony</li> </ul> |
| °C/°F | Wskazanie jednostki temperatury  |                                      | - Zbyt niska/ zbyt wysoka<br>temperatura                                                                                            |
| AUX   | Port dodatkowy<br>włączony       | Port dodatkowy<br>wyłączony          | <ul> <li>Port dodatkowy włączony z<br/>wejścia cyfrowego</li> <li>Występuje opóźnienie portu<br/>dodatkowego</li> </ul>             |
| Ú     | Urządzenie włączone              | Urządzenie<br>wyłączone              | Włączanie / wyłączanie w trakcie                                                                                                    |

## • Włączanie / wyłączanie urządzenia

O Przytrzymaj przez 4 sek. przycisk ON / Standby. Jeśli urządzenie jest włączone pokazuje na wyświetlaczu wartość temperatury, lub wyświetlany jest kod alarmu, patrz wtedy w punkcie ALARMY.
 Po 30 sek. bez używania przycisków wyświetlacz pokaże napis "Loc" i przyciski są automatycznie blokowane.

## Odblokowanie przycisków

Przytrzymaj dowolny przycisk 1 sekundę: wyświetlacz pokaże "UnL".

# • Zmiany nastawy temperatury( Setpoint)

Wyświetlanie i zmiana wartości zadanej - dana wartość temperatury Upewnij się, że przyciski są odblokowane.

| 1. | <b>≙</b> SET | Naciśnij przycisk SET.                                                                                           |
|----|--------------|----------------------------------------------------------------------------------------------------|
| 2. | FNE V<br>人帶  | W ciągu 15s rozpocznij zmianę wartości nastawy, Ustaw pożądaną<br>temperaturę wewnątrz zadanego zakresu nastawy. |
| 3. | ≙ SET        | Naciśnij przycisk SET lub (nie wykonuj żadnej czynności przez 15 sekund).                                        |

#### Odszranianie

Wszystkie urządzenia posiadają w pełni automatyczną regulację odszraniania. Parametry odstępów odszraniania, czasów rozmrażania itd. zostały fabrycznie ustawione na optymalne wartości. Parametry te mogą zostać zmienione tylko w wyjątkowych przypadkach przez upoważnione firmy chłodnicze . Listy parametrów zostaną w razie potrzeby udostępnione przez producenta. R Podczas fazy odszraniania na wyświetlaczu regulatora wyświetli się , sygnalizuje to fazę odszraniania i znika po jej zakończeniu. Odparowanie kondensatu następuje automatycznie we wszystkich urządzeniach przy pomocy gorącego gazu.

### • Ręczne uruchamianie odszraniania

Upewnij się, że klawiatura nie jest zablokowana i żadna procedura programowania nie jest włączona.

#### Alarmy

| Kod | Znaczenie                                    |
|-----|----------------------------------------------|
| Pr1 | Alarm czujnika temperatury                   |
| Pr2 | Alarm czujnika parownika                     |
| Pr3 | Alarm czujnika pomocniczego                  |
| rtc | Błąd ustawienia godziny                      |
| AL  | Alarm niskiej temperatury                    |
| AH  | Alarm wysokiej temperatury                   |
| id  | Alarm otwartych drzwi                        |
| PF  | Alarm braku zasilania                        |
| COH | Informacja o wysokiej temperatury skraplacza |
| CSd | Alarm wysokiej temperatury skraplacza        |
| iA  | Alarm złącza pomocniczego                    |
| Cth | Alarm zabezpieczania termicznego sprężarki   |
| th  | Alarm zabezpieczenia termicznego ogólny      |
| dFd | Alarm przekroczenia czasu odszraniania       |